## 支持移动端访问的图书馆电子资源一览表

| 分类  | 数据库     | APP 二维码或网址                            | 使用说明                                                                      | 介绍         |
|-----|---------|---------------------------------------|---------------------------------------------------------------------------|------------|
|     | 名       |                                       |                                                                           |            |
| 期刊/ | CNKI 全球 | (1999 <del>)</del><br>2011            | 1、注册                                                                      | <u>介绍页</u> |
| 学位/ | 学术快报    |                                       |                                                                           |            |
| 会议  |         |                                       | <u>nttp://m.cnki.net/mchkidown/heip/account_zhuce.ntmi</u>                |            |
|     |         |                                       | 2、机构关联方式                                                                  |            |
|     |         | <b>回 3734</b> 手机版                     | http://m.cnki.net/mcnkidown/help/account_guanlian.html                    |            |
|     |         |                                       | 关联方式分为三种:                                                                 |            |
|     |         |                                       | 1) 位置自动关联:根据您的位置,自动锁定机构                                                   |            |
|     |         |                                       | 2) 使用 IP 自动登录: 自动检测当前网络权限,在机构购买的 IP 范围                                    |            |
|     |         |                                       | 内下载                                                                       |            |
|     |         | I I I I I I I I I I I I I I I I I I I | 3) 机构账户登录: 手动输入机构名称、账号和密码。                                                |            |
|     |         |                                       | 机构名称:北京邮电大学;账号:k10054;密码:bupt。                                            |            |
|     |         |                                       | 3、使用帮助详见 <mark>參</mark> <u>http://m.cnki.net/mcnkidown/introduce.html</u> |            |
|     | 维普中文    |                                       | 用户绑定的2种方式:                                                                | <u>介绍页</u> |
|     | 期刊手机    |                                       | 1、将手机接入机构 IP 范围内的 Wi-Fi,可以通过 IP 定位获取机构权限;                                 |            |
|     | 助手      |                                       | 2、在机构 IP 范围内,访问 2 <u>http://qikan.cqvip.com/</u> 站点;使用 APP 自带             |            |
|     |         |                                       | 的二维码扫描功能,扫描站点右上角的"为手机 APP 授权"二维码获取                                        |            |
|     |         |                                       | 机构权限。绑定成功后,机构显示为"北京邮电大学"。同时可实现手                                           |            |
|     |         |                                       | 机电脑双向授权,详细使用请参考到维普中文期刊手机助手使用指南。                                           |            |

| 万方          |                                                                                                    | 扫码下载万方数据 APP,通过手机短信认证登录后,进入我的个人中心-设置-版本更新,安装 1.1.2-1.1.3 新版本安装包后可通过机构 WIFI 下的 IP 登录免费在线阅读全文。                                                                                                    | <u>介绍页</u> |
|-------------|----------------------------------------------------------------------------------------------------|----------------------------------------------------------------------------------------------------|------------|
| 中国光学<br>期刊网 |                                                                                                    | 需安装 QQ 浏览器                                                                                                    | <u>介绍页</u> |
| ACM         | 客户端支持 IOS 及 Android 系统.<br>APP 可在 AppStore、GooglePlay、<br>及 Windows Phone Store 里下载,<br>属于 ACM 推出的远程访问服务之<br>一。 | <ol> <li>在北邮校园网 IP 范围内登录 ACM 网站( https://dl.acm.org/) 注册<br/>ACM 账户(最好邮箱后缀为*@bupt.edu.cn),设定密码。注册设置详<br/>情请参看 https://lib.bupt.edu.cn/uploads/soft/180709/7-1PF9163R8.pdf</li> <li>下载 APP 客户端,在 AppStore、GooglePlay<br/>(<u>https://play.google.com/store/apps/details?id=com.acm.dl</u>)、及<br/>Windows Phone Store(<u>https://www.microsoft.com/zh-cn/p/acm-digital-<br/>library/9nblggh0f7h0?rtc=1</u>)里下载。</li> <li>APP 使用账号密码登录,可以实现在线阅读、下载全文、收藏文献等<br/>功能。</li> </ol> | <u>介绍页</u> |
| 读览天下        | ■                                                                                                    | 下载读览天下机构版,安装后登录,用户名: bupt01, 密码: bupt01                                                                                                    | <u>介绍页</u> |

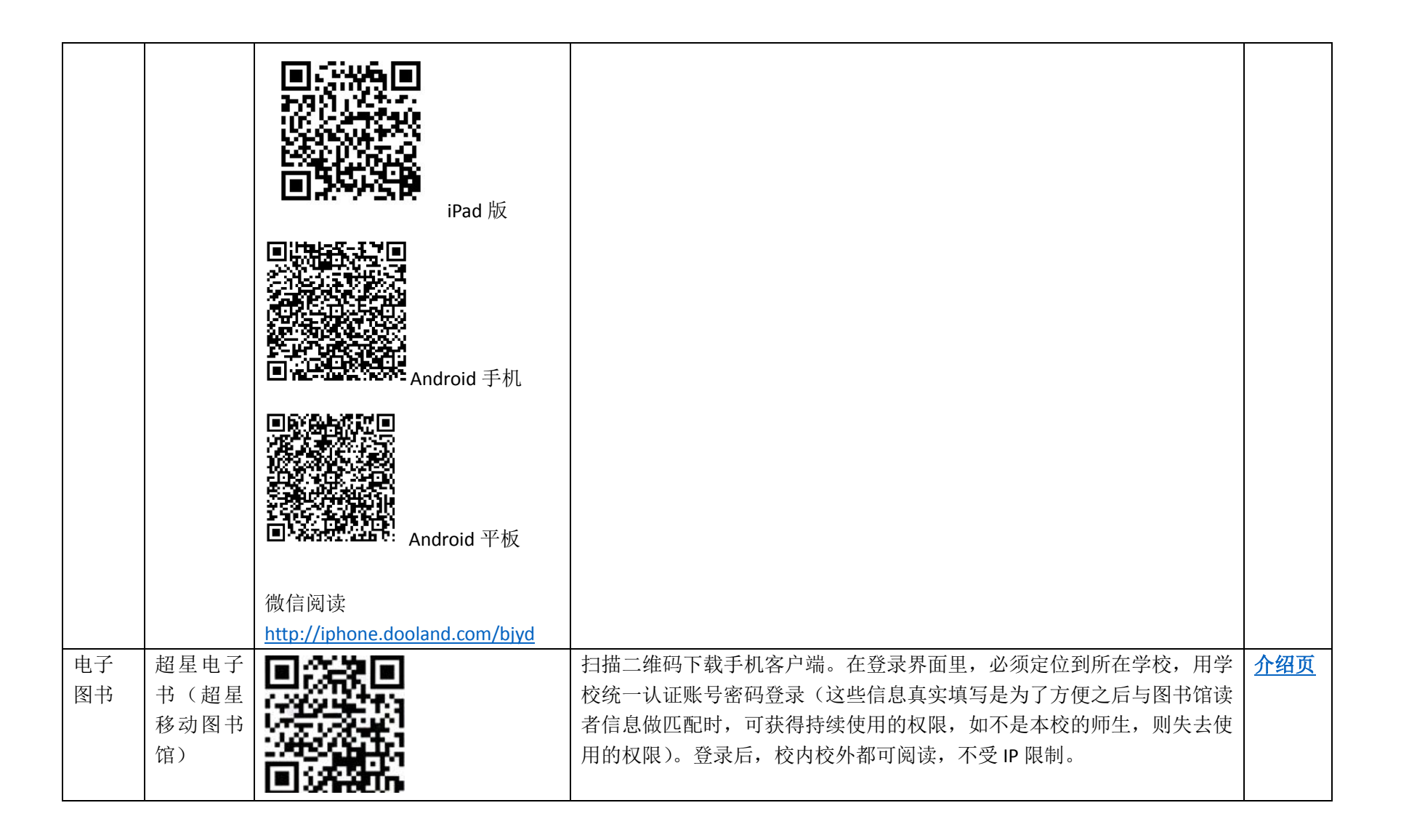

|           | 书香北京<br>邮电大学<br>( 微 书<br>房) |                                                         | <ol> <li>在学校校园网 IP 范围内登陆 Minip Minip</li></ol> | <u>介绍页</u> |
|-----------|-----------------------------|---------------------------------------------------------|----------------------------------------------------------------------------------------------------|------------|
| 考试学<br>习库 | 口语伙伴                        |                                                         | <ol> <li>1、首次安装 APP 后可直接试用课程,每个专题开放前三个 lesson 供读者体验。</li> <li>2、如需使用全部课程请在左上角的"个人设置"完成注册。注册时需要在学校 IP 范围内进行,系统会自动识别出机构为"北京邮电大学"。PC 端用户如果已经有用户名可以直接在手机端登陆。</li> <li>3、首次注册需要在 IP 范围内完成,之后的使用不再受 IP 信息的限制。</li> </ol>                                                                                                    | 介绍页        |
|           | VERS 维普<br>考试资源<br>系统       | ■ 55 0<br>5 0<br>5 0<br>5 0<br>5 0<br>5 0<br>5 0<br>5 0 | <ol> <li>1、下载方式包括二维码扫描及应用商店搜"维普考典"直接下载。</li> <li>2、在 PC 端通过合法机构权限登录后,点击"进入我的题库"进行个人移动端帐号注册,注册成功后,即可在移动端登录使用;</li> <li>①已经拥有的教师和学生帐号可以在移动端直接登录使用;</li> <li>②机构使用权限失效后,个人移动端的用户权限会受影响。</li> <li>3、选择您注册时的机构名称,用注册的个人帐号和密码即可登录移动端。</li> </ol>                                                                                                    | <u>介绍页</u> |
|           | 银符等级<br>过关考试<br>模拟平台        | http://wap.yfzxmn.cn                                    | <ol> <li>安卓版可以直接扫描二维码,(注:如果 android 无法下载请用浏览器<br/>打开以下地址:  http://www.yfzxmn.cn/app/yfzxmn.apk);</li> <li>直接用手机上的浏览器打开 http://wap.yfzxmn.cn</li> <li>首次登陆注册需连接校内 WIFI,该账号可在外网(校外或手机移动<br/>网)使用一个月有效期,使用一个月到期后需要回到 IP 范围内(校内<br/>WIFI)使用一下,才能再延长一个月使用时间。</li> </ol>                                                                                                    | 介绍页        |

|     | MeTeL 国<br>外高校多<br>媒体教学<br>资源库 | <ul> <li>Android版 APP</li> <li>iOS 版移动端</li> </ul> | <ol> <li>1、在机构用户下注册个人用户:首先在校内授权的 IP 范围内登录;然后<br/>在首页机构用户名称处点击∨,注册个人账户;邮箱、手机号码、微信<br/>号、QQ 号均可。</li> <li>2、在 IP 范围外使用 MeTel:方法有 3 种         <ol> <li>PC 端+个人注册账号;</li> <li>②用 iOS 版移动端浏览器+个人注册账号;</li> <li>③安装 Android 版 APP +个人注册账号。</li> </ol> </li> <li>3、iOS 版移动端浏览器推荐 UC, CHROME, SAFARI。师生们在学校授权 IP 范围外,未登录状态,可匿名使用 MeTeL,做课程信息检索、浏览,但 没有教学资源全文。</li> </ol> | <u>介绍页</u> |
|-----|--------------------------------|----------------------------------------------------|----------------------------------------------------------------------------------------------------|------------|
| 多媒体 | "知识视<br>界"视频<br>图书馆            |                                                    | 在校园 IP 范围内使用,无需用户名、密码。                                                                                                    | <u>介绍页</u> |
|     | KUKE 数字<br>音乐图书<br>馆           |                                                    | <ol> <li>1、使用范围:校园 IP 范围内注册登录个人账户可免费收听库客音乐,可<br/>离线缓存 100 首曲目。</li> <li>2、音乐下载:只支持安卓手机下载音乐单曲,可在校园网内直接下载。注:<br/>视频不能下载、苹果手机不支持下载。</li> </ol>                                                                                                    | <u>介绍页</u> |
|     | 爱迪科森<br>网上报告<br>厅              | ■                                                  | 在校园 IP 范围内注册后,校内外都可以使用。                                                                                                    | <u>介绍页</u> |

|            | ■<br>●<br>●<br>●<br>Android版          |                                                                                                    |            |
|------------|---------------------------------------|----------------------------------------------------------------------------------------------------|------------|
| 超星名师<br>讲坛 |                                       | <ul> <li>通过以下两种方式登录:</li> <li>1.使用手机号与邀请码 msjt 注册帐号并使用。</li> <li>2.通过"北京邮电大学机构"登录:</li> <li>1)进入"我的"点击头像,选择下方的"其它登录方式"中的"机构账号登录"方式进行登录;机构名称为:北京邮电大学;账号密码同图书馆主页"我的图书馆"或移动图书馆的账号密码(用户名:北邮通号;密码:默认为身份证后六位)。</li> <li>2)登录成功后,首页会自动跳转至北邮的订制首页,如没有跳转,需要点土菜 更有 化激素 印" 拉尼激素 印"时" 计)</li> </ul> | <u>介绍页</u> |
| 爱课程        |                                       | 五百只石工用 返闲码 渠马返哨码 ¥20¥ 近八。<br>无限制                                                                                                    | <u>网址</u>  |
| 网易公开<br>课  | I I I I I I I I I I I I I I I I I I I | 无限制                                                                                                    | 网址         |

|           |             | ile and in the second second s |                                                      |            |
|-----------|-------------|----------------------------------------------------------------------------------------------------|------------------------------------------------------|------------|
|           |             | Android                                                                                                    |                                                      |            |
| 移动图<br>书馆 | 超星移动<br>图书馆 |                                                                                                    | 用户名、密码与图书馆主页"我的图书馆"登陆密码相同。<br>用户名:北邮通号;密码:默认为身份证后六位。 | <u>介绍页</u> |